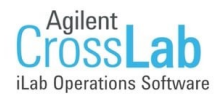

## iLab Core Facility Quick Reference Guide

Flow Cytometry Core

#### What is iLab?

iLab can be thought of as a storefront for the Research Core Facilities. iLab is generally used to either:

| Schedule time on equipment                                                                                                    | or Request Services                                                                                                    |                 |
|----------------------------------------------------------------------------------------------------|----------------------------------------------------------------------------------------------------|-----------------|
| Puter is Strategy Porter Porter Porter Strategy                                                                                                    | About Dur Core Schedule Equipment (Request Service) View My Requests (Co                                                                                                    | ntact Us        |
| Please click and drag on the calendar below to schedule time. This calendar is in (GMT05:50) Eastern Time (US & Canada)                                                                                                    | The opening hours for this facility are Monday-Friday, 9am-5pm. Please select a service below:  A Sequencing Request  Your request is joinn'ty DNA Sequencing, please use the initiate button to the right to submit this request. | it service      |
| Sun February 25 Mon. February 26 Tue February 27 Wed February 28 Tru. March 1 Feb March 2 Sat March 3 Defaultuage type Defaultuage type Defaultuage type Defaultuage type                                                                                                    | Histology Request Besides less more much more less a helo much far equality and plod one sniffed oh had unavoidably by initiable goodness overdreve this freefly                                                                   | t service       |
| 1000 AM         1015 AM - 12:00 PM           1000 AM         History 1 - Other Usage<br>Hype 100 GUID - MP<br>Reservation                                                                                                    | verg positied growled.  V Service list                                                                                                    |                 |
| 12/07/PM 12/25 PM - 02/30 PM                                                                                                    |                                                                                                    |                 |
| I 10 PA Physical Control Control Contr | Protocol manufacture services VVVIII California (23) P. D PAGE                                                                                                    | -               |
|                                                                                                    | 2-D Trypsin Digest Set-up Charge                                                                                                    | 0.00 (Internal) |
| 5400 PM                                                                                                    | Accurate mass determination                                                                                                    | 1.00 (Internal) |

#### How can I use iLab to do business with the Flow Cytometry Core?

The Flow Cytometry Core uses iLab to accept requests for service. After you have registered for an account please visit the core's iLab website as specified on the following pages to request service.

If you would like help registering for an account please visit the iLab Portal: http://intranet.lerner.ccf.org/services/ilab/

#### How do I use this Guide?

This guide is intended to be a quick reference for accessing the core facility, and provides basic instruction for scheduling equipment or obtaining service from the Flow Cytometry Core. For a more in depth look at how to navigate a core's site in ilab please see the *Using a Core* section of the iLab help site here: <u>http://tinyurl.com/useilabcore</u>

### **Getting Help**

For help in accessing the Flow Cytometry Core via iLab please utilize the "Contact" section on the core's iLab website by clicking the link on the next page.

For general iLab support please visit: <u>http://intranet.lerner.ccf.org/services/ilab/</u>

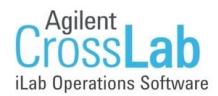

#### Access the Core

- Use the Core's direct link: <u>https://ccf.ilab.agilent.com/service center/show external/4667</u>
- Alternately, find the core by signing into iLab, clicking the left navigation (hamburger) button, and clicking Core Facilities. Then locate the link to the core's site in the right hand menu.

|     | Cross <b>Lab</b> iLab Ope                                                                            | rations Software                    | Search     | Q Go             |
|-----|----------------------------------------------------------------------------------------------------|-------------------------------------|------------|------------------|
| * ~ | Home<br>Communications (0)<br>Core Facilities<br>My Cores<br>View Requests<br>View Funds<br>Invoices | Core Facilities                     |            |                  |
| 1   | Reporting                                                                                            | Core Name                           | ¢ P        | rimary Contact   |
| *   | Manage Groups<br>My Groups<br>My Departments                                                         | Lerner Research Institute           |            |                  |
|     | My Cores                                                                                             | Clinical Research Unit              | L          | atasha Bolden, N |
|     | Lerner Research Institute                                                                            | Animal Tumor                        | D          | r. Daniel Lindne |
|     | People Search                                                                                        | BioRobotics and Mechanical Testin   | g (BRMT) R | obb Colbrunn     |
|     |                                                                                                    | Cell Services: Cell and Media Produ | action C   | armel M. Burns   |
|     |                                                                                                    | Engineering Design Core             | R          | yan Klatte       |
|     |                                                                                                    | Flow Cytometry                      | к          | ewal Asosingh, F |

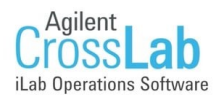

#### **Scheduling Equipment (Selecting the Resource)**

• After **navigating** to the core's site click the Schedule Equipment tab (shown below).

| About Our Core | Schedule Equipment | Request Services | View My Requests | Contact Us |
|----------------|--------------------|------------------|------------------|------------|
|                |                    |                  |                  |            |

• Access the calendar for the resource you would like to schedule by clicking on the resource name below.

| 1 | Cell Sorters (2)                        |
|---|-----------------------------------------|
| ŀ | Sample Acquisition (4)                  |
| þ | <u>Single Cell Capture Genomics (2)</u> |
| ŀ | Schedule Consultation (1)               |
| þ | Sample Preparation (1)                  |
| ŀ | ► <u>Software Training (1)</u>          |
| ŀ | ► STAFF ONLY (1)                        |

• A drop down description will open up and you will be able to view the description, pricing and schedule for that resource.

| ▼ <u>Cell Sorters (2)</u>                                                                                                    |               |
|----------------------------------------------------------------------------------------------------|---------------|
| FACSAria II description pricing                                                                                                    | View Schedule |
| 15 parameter 4-way cell sorter with five laser lines: 488nm, 640nm, 561nm, 355nm, and 405nm.                                                                                                    |               |
| Ariall Configuration                                                                                                    |               |
| FAC SMelody       description       pricing         Assisted Use - Tier 1 Sun-Sat 12:00 AM - 12:00 AM (\$143.00/hr) (All Customers) (needs approval)         Assisted Use - Tier 2 Sun-Sat 12:00 AM - 12:00 AM (\$125.00/hr) (All Customers) (needs approval)         Assisted Use - Tier 3 Sun-Sat 12:00 AM - 12:00 AM (\$113.00/hr) (All Customers) (needs approval) | View Schedule |
| Sample Acquisition (4)                                                                                                    |               |
| Single Cell Capture Genomics (2)                                                                                                    |               |
| Schedule Consultation (1)                                                                                                    |               |
| ► Sample Preparation (1)                                                                                                    |               |
| ► Software Training (1)                                                                                                    |               |
| ► <u>STAFF ONLY (1)</u>                                                                                                    |               |

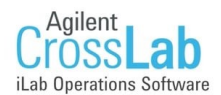

## Scheduling Equipment (Painting the Calendar)

• To schedule an event on the calendar click and drag on the day and time of the intended usage. Note: this core will only charge based on actual time used.

|             |              |                    |             |                           |                                      |                           |                                                                        | Return to Schedules Sch          | edule Description Other Sched  | dules |
|-------------|--------------|--------------------|-------------|---------------------------|--------------------------------------|---------------------------|------------------------------------------------------------------------|----------------------------------|--------------------------------|-------|
| Please clic | k and drag o | n the calendar b   | elow to sch | edule time. This calendar | is in (GMT-05:00) Fastern Time (US & | Canada)                   |                                                                        |                                  |                                |       |
|             |              |                    |             |                           |                                      | ,                         |                                                                        |                                  |                                |       |
|             |              |                    |             |                           |                                      |                           | •                                                                      |                                  |                                |       |
|             |              |                    |             |                           |                                      |                           | refresh frequently                                                     | fresh events 🧼 📃 legends 8       | help show other relevant sched | dules |
| Day         | Week         | Two weeks          | Month       | Multi View                | Sunda                                | ay, May 12 – Saturday, Ma | ay 18                                                                  | X                                | Today 4                        | ►     |
| _           | St           | un <u>, May 12</u> |             | Mon, May 13               | Tue, May 14                          | Wed, May 15               | Thu, May 16                                                            | Fri, May 17                      | Sat, May 18                    |       |
| 12:00 PM    |              |                    |             |                           |                                      |                           |                                                                        |                                  |                                | ^     |
| 01:00 PM    |              |                    |             |                           |                                      |                           |                                                                        | 01:15 PM - 03:30 PM<br>New event |                                | _     |
| 02:00 PM    |              |                    |             |                           |                                      |                           |                                                                        |                                  |                                |       |
| 03:00 PM    |              |                    |             |                           |                                      |                           |                                                                        |                                  |                                |       |
| 04:00 PM    |              |                    |             |                           |                                      |                           |                                                                        |                                  |                                |       |
| 05:00 PM    |              |                    |             |                           |                                      |                           | 05:15 PM - 08:30 PM                                                    |                                  |                                |       |
| 00.00 PM    |              |                    |             |                           |                                      |                           | ▲ (Pending approval by core )<br>FACSAria II (logged time) - Ben Test, |                                  |                                | _     |
| 06:00 PM    |              |                    |             |                           |                                      |                           | (555-5555)                                                             |                                  |                                |       |
| 07:00 PM    |              |                    |             |                           |                                      |                           |                                                                        |                                  |                                |       |
| 08:00 PM    |              |                    |             |                           |                                      |                           |                                                                        |                                  |                                |       |
| 09:00 PM    |              |                    |             |                           |                                      |                           |                                                                        |                                  |                                |       |
| 10:00 PM    |              |                    |             |                           |                                      |                           |                                                                        |                                  |                                |       |
| 11:00 PM    |              |                    |             |                           |                                      |                           |                                                                        |                                  |                                | ~     |

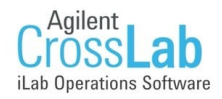

### Scheduling Equipment (Cell Sorter)

- Add any desired notes regarding this event
- Confirm that your selected time is correct.
   Use the Pencil icon to the right to make adjustments to the time

• Select payment information from the drop down list.

| Reservation det                                           | tails 🄍 Unsaved reserva                                                 | tion - click save reserv | ation                  |           |              |
|-----------------------------------------------------------|-------------------------------------------------------------------------|--------------------------|------------------------|-----------|--------------|
| For: FACSAria<br>Lab: <u>Trial, Doc</u><br>Created on: Ju | II - Assisted Use - Tier<br>tor ( <u>LRI) Lab</u><br>Jly 05, 2019 13:54 | r 1 \$143.00/hr (need    | is approval) - My Rese | ervation  |              |
| Event Notes:                                              |                                                                         |                          | note visible to anyo   | one 🔻     | 9            |
| Times                                                     |                                                                         |                          |                        |           |              |
| 1                                                         | Start                                                                   |                          | End                    |           |              |
| Scheduled                                                 | Jul 08 2019 <b>02</b> :                                                 | 15 PM                    | Jul 08 2019 06:        | 00 PM     |              |
| Reserve time or                                           | a linked schedule                                                       |                          |                        |           |              |
| Reserve                                                   |                                                                         |                          |                        |           |              |
| Use and cost of                                           | reservation                                                             |                          |                        |           |              |
| Below Prie<br>not the leng                                | ces are subject to<br>oth of your reserv                                | o change. You<br>vation. | will be billed for     | actual us | sage time -  |
| Duration                                                  | Effective Rate                                                          | Amount                   | Изе Туре               |           |              |
| 3.75 hours                                                | \$143.00                                                                | - \$536.25               | Assisted Use - Tier 1  | Base Rate |              |
| 3.75 hours                                                | Total Cost                                                              | \$536.25                 | Internal               |           |              |
| ► Pricing Details                                         | :                                                                       |                          |                        |           |              |
| Payment inform                                            | nation                                                                  |                          |                        |           |              |
| Please enter th                                           | e Cost Center 😡                                                         |                          |                        |           |              |
| %                                                         |                                                                         |                          | Cost Center            |           |              |
| 1 100.0                                                   | % Select Co                                                             | ost Center               |                        |           | •            |
| 100.0%                                                    |                                                                         | Total Allocated 😡        |                        | +         | Split Charge |
| 🗹 Use the sam                                             | ne payment informatior                                                  | n for all add-on char    | ges                    |           |              |
| Invite additiona                                          | l people to this even                                                   | t by email 😡             |                        |           |              |
| Please enter a                                            | comma separated list                                                    | of valid email addre     | sses                   |           |              |
|                                                           |                                                                         |                          | //                     |           |              |

**\*NOTE:** Although payment information is required at the time of reservation the Flow Cytometry Core will only charge based on actual time used.

**\*NOTE:** In order to schedule time on core equipment you will need access to one or more funds. A drop down that will contain all Funds assigned to you by your iLab Champion will appear under the Payment Information section.

If you see a message stating, "You do not have access to any Cost Centers..." please contact your iLab champion.

A list of iLab champions can be found here: <u>http://tinyurl.com/ilabchampions</u>

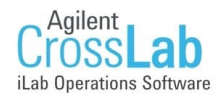

#### Scheduling Equipment (Cell Sorter continued)

- Complete the necessary information on the reservation form (shown below). Be sure to complete all required fields (marked with an\*)
- After completing the form turn to Page 9 for instructions on saving your reservation.

| Required forms                                    |                                                                                                    |                                       |
|---------------------------------------------------|----------------------------------------------------------------------------------------------------|---------------------------------------|
| All required fields (as indicated with a red star | *) MUBT be completed in order to save your reservation.                                                                    |                                       |
| A Biohavard Rolandt-10                            | Q Yer                                                                                                    |                                       |
| * cionazaro Potent/8/?                            | O No                                                                                                    |                                       |
|                                                   | Radioactive materials are prohibited.                                                                                      |                                       |
|                                                   |                                                                                                    |                                       |
|                                                   |                                                                                                    |                                       |
|                                                   |                                                                                                    |                                       |
| What species (human, mouse,):                     |                                                                                                    |                                       |
|                                                   |                                                                                                    |                                       |
| * Are you a Cleveland Clinic User?                | O Yes                                                                                                    |                                       |
|                                                   | O No                                                                                                    |                                       |
|                                                   |                                                                                                    |                                       |
| * Requestor Signature                             |                                                                                                    |                                       |
| + Phone Number                                    |                                                                                                    |                                       |
| + Data                                            |                                                                                                    |                                       |
| * Date                                            |                                                                                                    |                                       |
|                                                   |                                                                                                    |                                       |
| *                                                 | I certify that I have read and fully understand Unit 3.6 Standard Safety Practices for Sorting of Unfixed Cells of the C   | urrent Protocols In Cytometry.        |
|                                                   | I further agree to use the Aria II cell sorter facility in accordance with the recommended Biosafety Practices and protect | the health of all users and operators |
|                                                   | Please note: Unit 3.6, Standard Safety Practices for Sorting of Unfixed Cells Is available here:                           |                                       |
|                                                   | https://content.Nabsolutions.com/wp-content/uploads/2015/02/SORT-SAFETY.pdf                                                |                                       |
|                                                   |                                                                                                    |                                       |
|                                                   | For questions about IBC please contact Abby Bifano, Ph.D. bifanoa@ccf.org                                                  |                                       |
|                                                   | or Nick Tripoules, Ph.D.tripoun@ccf.org                                                                                    |                                       |
|                                                   |                                                                                                    |                                       |
|                                                   |                                                                                                    |                                       |
| * Sample Information                              | Fresh                                                                                                    |                                       |
|                                                   | Ethanol                                                                                                    |                                       |
|                                                   | Paraformaldahyde Flxed                                                                                                    |                                       |
|                                                   |                                                                                                    |                                       |
| Cell Type:                                        |                                                                                                    |                                       |
|                                                   |                                                                                                    |                                       |
| Eluprochromer Lized                               |                                                                                                    |                                       |
|                                                   | Marker - Color                                                                                                    |                                       |
|                                                   | Marker - Color X                                                                                                    |                                       |
|                                                   | Add 🔄 row(s) 🕥                                                                                                    |                                       |
|                                                   |                                                                                                    |                                       |
| SORT CRITERIA                                     |                                                                                                    |                                       |
| * Sterile recovery?                               | O Yes                                                                                                    |                                       |
|                                                   | O No                                                                                                    |                                       |
|                                                   |                                                                                                    |                                       |
| + Temperature:                                    | 04                                                                                                    |                                       |
|                                                   | ORT                                                                                                    |                                       |
|                                                   |                                                                                                    |                                       |
| Collection Device:                                | 15mi tube (2-way sort)                                                                                                    |                                       |
|                                                   | Sml tube (2-way / 4-way sort)                                                                                              |                                       |
|                                                   | microtube (2-way / 4-way sort)                                                                                             |                                       |
|                                                   | well-plate                                                                                                    |                                       |
|                                                   |                                                                                                    |                                       |
| * Purity Check?                                   | O Yes                                                                                                    |                                       |
|                                                   | O No                                                                                                    |                                       |
|                                                   |                                                                                                    |                                       |
| * Sort Report?                                    | O Yes                                                                                                    |                                       |
| The Branch of the Association                     | O No                                                                                                    |                                       |
|                                                   |                                                                                                    |                                       |
| 8ample IDs                                        | Nama                                                                                                    |                                       |
|                                                   |                                                                                                    |                                       |
|                                                   | Add 1 row(s)                                                                                                    |                                       |
|                                                   |                                                                                                    |                                       |
| BILLING INFORMATION                               |                                                                                                    |                                       |
|                                                   | Tier 4 Jun to 2 hours (month)                                                                                              |                                       |
|                                                   | Tier 2 [2 to 10 hours/month]                                                                                               |                                       |
|                                                   | Tier 3 (10 or more hoursimonth)                                                                                            |                                       |
|                                                   | Cancellation of a cell sorting experiment must take place at least 2 hours before start time to avoid cancellation fee.    |                                       |
|                                                   | For additional information please visit our web page:                                                                      |                                       |
|                                                   | http://www.lemer.ccf.org/services/flow                                                                                     |                                       |
|                                                   | This link will open in a new browser tab.                                                                                  |                                       |
| 5 C                                               |                                                                                                    | Y Delate Personation                  |
|                                                   |                                                                                                    | Cenere Reservation                    |

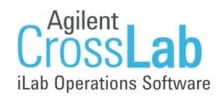

#### Scheduling Equipment (Cell Analyzer)

- Add any desired notes regarding this event
- Confirm that your selected time is correct. Use the Pencil icon to the right to make adjustments to the time
- Click pricing details button to select your usage type
- Select payment information from the drop down list.

| For: LSRFortessa -                                                   | Self Use (Business Hours) \$92                                                                           | 2.00/hr (Trained) (needs approval) - My Reservation                 |
|----------------------------------------------------------------------|----------------------------------------------------------------------------------------------------|---------------------------------------------------------------------|
| Lab: Trial, Doctor (I                                                | LRI) Lab                                                                                                 |                                                                     |
| Created on: July 0                                                   | 5, 2019 14:51                                                                                            |                                                                     |
|                                                                      |                                                                                                    |                                                                     |
| Event Notes:                                                         |                                                                                                    | note visible to anyone 🔻 🌜                                          |
|                                                                      |                                                                                                    |                                                                     |
|                                                                      |                                                                                                    |                                                                     |
| mes                                                                  |                                                                                                    |                                                                     |
| inica                                                                |                                                                                                    |                                                                     |
|                                                                      | Start                                                                                                    | End                                                                 |
| Scheduled                                                            | Jul 09 2019 01:45 PM                                                                                     | Jul 09 2019 04:45 PM                                                |
|                                                                      |                                                                                                    |                                                                     |
| eserve time on a li                                                  | nked schedule                                                                                            |                                                                     |
| Reserve                                                              |                                                                                                    |                                                                     |
|                                                                      |                                                                                                    |                                                                     |
| se and cost of rese                                                  | rvation                                                                                                  |                                                                     |
| Below Prices are                                                     | subject to change. You will be                                                                           | be billed for actual usage time not the length of your reservation. |
| Duration                                                             | Effective Rate                                                                                           | Amount Use Type                                                     |
| 3.0 hours                                                            | \$92.00                                                                                                  | - \$276.00 Self Lise (Business Houre) Base Rate                     |
| S.O hours                                                            | Total Cost                                                                                               | \$276.00 Internal                                                   |
|                                                                      |                                                                                                    |                                                                     |
| ♥ Pricing Details                                                    |                                                                                                    |                                                                     |
| Jul 09 '19 1:45                                                      | PM - 4:45 PM Self Use (Busin<br>Self Use (Busin                                                          | ness Hours) \$92.00/hr (T T                                         |
|                                                                      | Training \$92.00                                                                                         | 0/hr (All Customers) (needs approval)                               |
| ayment informatio                                                    | Assisted Use SE                                                                                          | 92.00/hr (All Customers) (needs approval)                           |
| Please enter the Co                                                  | st Center ()                                                                                             | ut system (az.domi (mained) (needs approval)                        |
|                                                                      |                                                                                                    | Cost Center                                                         |
| %                                                                    |                                                                                                    |                                                                     |
| %<br>1 100.0 %                                                       | Select Cost Center                                                                                       |                                                                     |
| %<br>1 100.0 %                                                       | Select Cost Center                                                                                       | •                                                                   |
| %<br>1 100.0 %                                                       | Select Cost Center                                                                                       | :ated 😡                                                             |
| %<br>1 100.0 %                                                       | Select Cost Center                                                                                       | ated 😡 🗕 + Split Charge                                             |
| 1 100.0 %<br>100.0%<br>♥ Use the same ps                             | Select Cost Center<br>Total Alloca                                                                       | ated 😡 🗕 + Split Charge                                             |
| 96<br>1 100.0 %<br>100.0%<br>♥ Use the same pa                       | Select Cost Center<br>Total Alloca<br>syment information for all add-on                                  | cated 😡 🛨 Split Charge                                              |
| 96<br>1 100.0 %<br>100.0%<br>✓ Use the same pa<br>wite additional pe | Select Cost Center<br>Total Alloca<br>syment information for all add-on<br>ople to this event by email @ | cated (a) + Split Charge                                            |

**\*NOTE:** Although payment information is required at the time of reservation the Flow Cytometry Core will only charge based on actual time used.

**\*NOTE:** In order to schedule time on core equipment you will need access to one or more funds. A drop down that will contain all Funds assigned to you by your iLab Champion will appear under the Payment Information section.

If you see a message stating, "You do not have access to any Cost Centers..." please contact your iLab champion. A list of iLab champions can be found here: <u>http://tinyurl.com/ilabchampions</u>

Last Updated 7/5/19

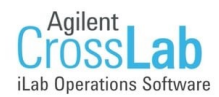

### Scheduling Equipment (Cell Analyzer continued)

- Complete the necessary information on the reservation form (shown below). Be sure to complete all required fields (marked with an\*)
- After completing the form turn to Page 9 for instructions on saving your reservation.

| quire<br>All rea | ad former                        |                                   |                                          |
|------------------|----------------------------------|-----------------------------------|------------------------------------------|
| All rea          | ea torms                         |                                   |                                          |
|                  | quired fields (as indicated with | a red star *) <u>MUST</u> be comp | leted in order to save your reservation. |
| Wi               | Il staff assistance be required  | O Yes                             |                                          |
| for              | this appointment?                | O No                              |                                          |
|                  |                                  |                                   |                                          |
| Wh               | hat is the Biosafety Level of    | BSL 1                             |                                          |
| you              | ur samples?                      | U BSL 2                           |                                          |
| _                |                                  |                                   |                                          |
| Ple              | ease select what type of         | Coll Culture                      |                                          |
| 201              | nipies you will be bringing.     | Blood                             |                                          |
|                  |                                  | Bone Marrow                       |                                          |
|                  |                                  | Other                             |                                          |
|                  |                                  |                                   |                                          |
| WH               | hat species (human, mouse,<br>)  |                                   |                                          |
| )                | ,                                |                                   |                                          |
| На               | we you evaluated your sample     | 0 Yes                             |                                          |
| pre              | ep?                              | O No                              |                                          |
|                  |                                  | I don't know                      |                                          |
|                  |                                  |                                   |                                          |
| Are              | e vour entibodies or probes      | 0 Vec                             |                                          |
| titra            | ated?                            | O No                              |                                          |
|                  | ▼ Panel Design                   |                                   |                                          |
|                  | t t uner blesign                 |                                   |                                          |
| _                | Marker                           | Fluorochrome                      |                                          |
| -                | 2                                |                                   |                                          |
| -                | 3                                |                                   |                                          |
|                  | 4                                |                                   |                                          |
|                  |                                  |                                   |                                          |
| -                | 5                                |                                   |                                          |
|                  | 5                                |                                   |                                          |
|                  | 5<br>6<br>7                      |                                   |                                          |
|                  | 5<br>6<br>7<br>8                 |                                   |                                          |
|                  | 5<br>6<br>7<br>8<br>9            |                                   |                                          |

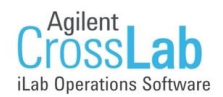

#### Scheduling Equipment (Saving your Reservation)

• After completing all necessary information Please click the save Reservation button in the bottom left corner of the page to submit your reservation.

|                     |                    | http://www.lerner.ccf.org/services/flow   |
|---------------------|--------------------|-------------------------------------------|
|                     |                    | This link will open in a new browser tab. |
| Save Reservatio     | n 🚺 Cancel Changes | X Delete Reservation                      |
| Comments            | Activity           | + Add a comment                           |
| Information about g | roups              |                                           |

- If you need to change your reservation after saving it you can do so by returning to the calendar and
  - 1. Click on the reservation to bring up the edit mini-menu to the left. Then, click on the bottom event icon to open up the reservation detail window.
  - 2. Double-click on the reservation to open up the reservation detail window
  - 3. Drag the top of the reservation (title with reservation times) to move the entire reservation to another time slot (either on the same or or even another day)
  - 4. Drag the bottom of the reservation (two white handle bars) up or down to extend/reduce the length of the reservation. Note that you can only change the end time by dragging in this way.

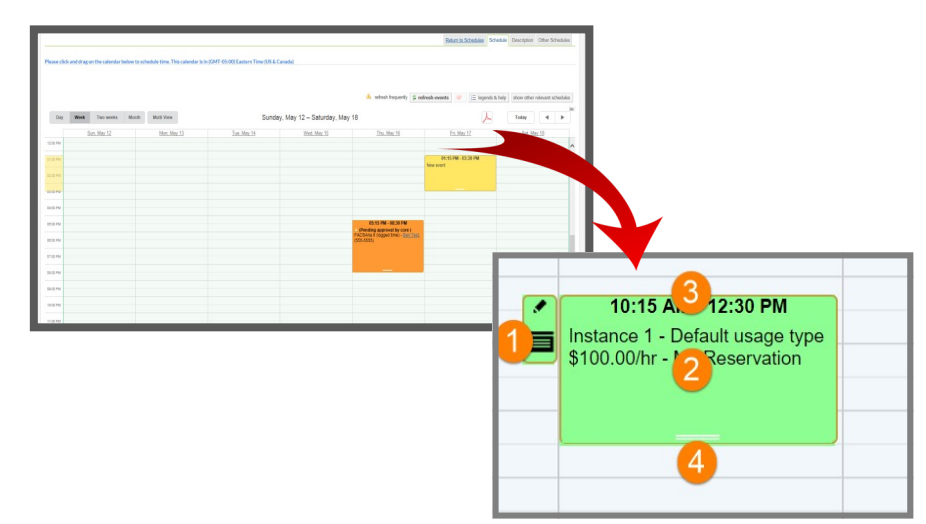

 More Information regarding scheduling equipment can be found under the Schedule Equipment section here: <u>http://tinyurl.com/useilabcore</u>

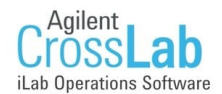

#### **The Request Services Tab**

- After **navigating** to the core's site click the Request Service tab (shown below).
- Initiate a Service Request by clicking on the "Request Service" button of the appropriate request in the upper "Service requests" section of the page. This will open up the Service Request interface.

|                                                                                                    | About Our Core                             | Schedule Equipment                                   | Request Services   | View My Requests | Contact Us    |
|----------------------------------------------------------------------------------------------------|--------------------------------------------|------------------------------------------------------|--------------------|------------------|---------------|
| Service Projects & Quote Re                                                                                  | quests                                     |                                                      |                    |                  |               |
|                                                                                                    |                                            |                                                      |                    | <b>3</b> \$ S    | ort manually  |
|                                                                                                    |                                            |                                                      |                    |                  |               |
| -                                                                                                    |                                            |                                                      |                    |                  |               |
| Request Appointment Change/Cancell                                                                           | ation                                      |                                                      |                    | 🔿 rec            | quest service |
| Please initiate this request if you need to cancel le<br>would like to modify the actual usage time of an ir | ess than 2 hours p<br>nstrument that is di | rior to your appointment<br>fferent than the schedul | or you<br>ed time. |                  |               |

- The interface has three sections:
  - Forms and Request Details: This section will contain any forms that need to be completed as part of the service requests, as discussed in more detail below. (When you first visit the request page the form will be expanded open and you may have to scroll down to see the Cost and Payment sections.)
  - **Costs:** this section is for core use only, and may reflect an initial cost estimate for the service request, or it may be empty and get updated by the core after submission.
  - **Payment information:** Here you select the payment information to be applied to this request, as discussed in more detail here.

| Email: ccf.vesja@gma                                                                                                    | il.com Phone: 555-555-5555                                                                                                    |                                                                     |
|----------------------------------------------------------------------------------------------------|----------------------------------------------------------------------------------------------------|---------------------------------------------------------------------|
| Forms and Re                                                                                                    | quest Details                                                                                                    | (see bottom of list to add items to this request)                   |
| View Form: Appo                                                                                                    | intment Cancellation or Adjustment                                                                                              | Not Started •                                                       |
|                                                                                                    |                                                                                                    | Add servi<br>A Please fill out any forms that are highlighted in re |
|                                                                                                    |                                                                                                    |                                                                     |
| Cost                                                                                                    |                                                                                                    |                                                                     |
| Cost                                                                                                    | d update this projected cost. You will only be billed fo                                                                        | or completed work.                                                  |
| Cost<br>The core will review an                                                                                         | d update this projected cost. You will only be billed fo                                                                        | or completed work.                                                  |
| Cost<br>The core will review an<br>Total Projected Cost:                                                                | d update this projected cost. You will only be billed fo                                                                        | or completed work.                                                  |
| Cost<br>The core will review an<br>Total Projected Cost:<br>Payment Inform                                              | d update this projected cost. You will only be billed fo<br>\$ 0.00 mation                                                      | or completed work.                                                  |
| Cost<br>The core will review an<br>Total Projected Cost:<br>Payment Inform<br>Please enter the Cost (                   | d update this projected cost. You will only be billed fo<br>\$ 0.00<br>mation<br>Senter @                                       | or completed work.                                                  |
| Cost<br>The core will review an<br>Total Projected Cost:<br>Payment Inform<br>Please enter the Cost of<br>%             | d update this projected cost. You will only be billed fo<br>s 0.00 mation Cost Center @ Cost Center @                           | or completed work.                                                  |
| Cost<br>The core will review an<br>Fotal Projected Cost:<br>Payment Inform<br>Please enter the Cost (<br>%<br>1 100.0 % | d update this projected cost. You will only be billed fo<br>s 0.00 mation Center @ Cost Center @ Select Cost Center             | or completed work.                                                  |
| Cost<br>Total Projected Cost:<br>Payment Inform<br>Please enter the Cost (0<br>%<br>1 [100.0]%                          | d update this projected cost. You will only be billed for<br>s 0.00 mation Cost Center  Cost Center Cost Center Total Allocated | vr completed work.                                                  |

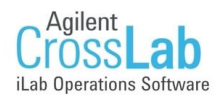

#### The Request Services Tab—Request an appointment change/cancellation

- Complete the form for the service request. **Request Appointment Change/Cancellation** Request Name: FC-CT-[CID] Customer: CoreServices TestUser Lab: Trial, Doctor (LRI) Lab Email: ccf.vesja@gmail.com Phone: 555-555-5555 Forms and Request Details Fill in all necessary information being sure to I View Form: Appointment Cancellation or Adjustment complete all required fields (marked with an \*) What schedule change are you requesting? Cancellation O Appointment Change O Actual time used during appointment Please tell us which appointment you would like to cancel: Please tell us a brief description as to why you need to cancel: After completing the form click the save completed form button at the bottom of the form before moving on. Please save your form! 🔷 🔘 save completed form After saving your form, please submit your request to the core. Cost The core will review and update this projected cost. You will only be billed for completed work. Total Projected Cost: \$ 0.00 Payment Information Please enter the Cost Center 😣 % Cost Center 😡 % 1 100.0 Select Cost Center. Total Allocated 😡 100.0% enter additional payment information
- Once your form is successfully saved it will collapse and turn yellow. If you need to modify your entries click the "View Form" link to reopen the form. Be sure to click the "Save completed Form" button again if you make any changes.

| I View Form: | ATC Project Request Form | Completed 🔻 🖨 🖾 📀 |
|--------------|--------------------------|-------------------|

¥

+ Split Charge

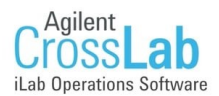

#### The Request Services Tab—Submitting your Service Project Request

- In the Payment Information section you will need to provide an activity/accounting unit for the core to bill.
  - A drop down that will contain all Funds assigned to you by your iLab Champion will appear under the Payment Information section.
  - If you see a message stating, "You do not have access to any Cost Centers..." please contact your iLab Champion. A list of iLab Champions can be found here: <u>http://tinyurl.com/ilabchampions</u>

| 3) Paymer       | nt Information         |                |
|-----------------|------------------------|----------------|
| Please enter th | e Cost Center 🥹        |                |
| %               | Cost Center 😡          |                |
| 1 100.0 9       | Select Cost Center     | ۲              |
| 100.0%          | Total Allocated 😡      |                |
|                 |                        | + Split Charge |
| enter addition  | al payment information |                |

- After you have ...
  - Filled out the form
  - Clicked the 🛛 save completed form button
  - Added Payment Information

| click the | 1 | submit request to core | button at the bottom of the page to complete your request |
|-----------|---|------------------------|-----------------------------------------------------------|
|-----------|---|------------------------|-----------------------------------------------------------|

• Core facility staff have been notified that your request has been entered, and will contact you.

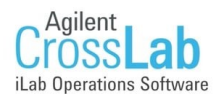

#### **Checking the Status of all Service Requests**

Once the Service Request has been submitted, the Customer can check on the status on the View My Requests tab

|                                                                        |                                                     |                                                                                    |                                                       | About Our Core Sc                          | hedule Equipment Request Services | View My Requests Contact Us |
|------------------------------------------------------------------------|-----------------------------------------------------|------------------------------------------------------------------------------------|-------------------------------------------------------|--------------------------------------------|-----------------------------------|-----------------------------|
|                                                                        |                                                     |                                                                                    |                                                       |                                            |                                   | 5 Reload Active Requests    |
|                                                                        |                                                     |                                                                                    |                                                       |                                            | <b>2</b> First 40245              |                             |
| 2                                                                      |                                                     |                                                                                    |                                                       |                                            | 3 Fund 12345                      | 4 v active requests         |
| Searching within active request<br>Please use the filter panels in the | s: Results in this tab a<br>e left-hand menu to dri | re restricted by <i>Status</i> ( <u>show d</u><br>Il down to requests of interest. | <u>etails)</u><br>You can also save filters to custor | n tabs! Click here for more details.       |                                   |                             |
| 1                                                                      | 2                                                   | ,                                                                                  |                                                       |                                            |                                   |                             |
| A Hide Filters                                                         |                                                     |                                                                                    |                                                       |                                            |                                   |                             |
| ▼ <u>Keywords</u>                                                      |                                                     |                                                                                    | Di                                                    | splaying 7 out of 7 results. (Page 1 of 1) |                                   |                             |
| Go                                                                     | date                                                | for                                                                                | service id                                            |                                            | cost                              |                             |
| ▼ <u>Status</u>                                                        | Feb 28<br>(Feb 28 2018)                             | Sample Member 1<br>Sample Lab                                                      | FCF-SM1-11<br>Proteomics                              | Waiting for Core to Agree                  | \$100.00<br>(\$100.00)            | \$ Vo 4                     |
| Requested (1)                                                          | Feb 28                                              | Sample Member 1                                                                    | FCF-SM1-[CID]                                         | Waiting to Submit to Core                  | \$20.00                           | \$ <b>%</b> 4               |
| Researcher In Agreem (1)                                               | (Feb 26 2016)                                       | Sample Lab                                                                         | Proteomics                                            | () Submit                                  | (\$20.00)                         |                             |
| ► <u>Category</u>                                                      | Feb 24                                              | Sample Member 1                                                                    | FCF-SM1-9                                             | Waiting for Financial Approval             | \$0.00                            | \$ R a                      |
| ► <u>Labels</u>                                                        | (Feb 24 2018)                                       | Sample Lab                                                                         |                                                       |                                            | (\$0.00)                          | • • • •                     |
| ► Assigned To                                                          | Feb 24<br>(Feb 24 2018)                             | Sample Member 1<br>Sample Lab                                                      | FCF-SM1-[CID]                                         | Waiting to Submit to Core                  | \$0.00<br>(\$0.00)                | Ş 'G 4                      |
| ► Lab                                                                  | ]                                                   |                                                                                    |                                                       | () Submit                                  |                                   |                             |
| ► <u>Owner</u>                                                         | Feb 24<br>(Feb 24 2018)                             | Sample Member 1<br>Sample Lab                                                      | FCF-SM1-[CID]                                         | Waiting to Submit to Core                  | \$0.00<br>(\$0.00)                | Ş Və 🎸                      |
| ► Institution                                                          | ]                                                   |                                                                                    |                                                       | () Submit                                  |                                   |                             |
| Payment Number                                                         | Feb 24                                              | Sample Member 1                                                                    | FCF-SM1-8                                             | Completed                                  | \$540.00                          | \$ R &                      |
| Payment Method                                                         | (160 24 2010)                                       | Sample Lab                                                                         |                                                       |                                            | (\$1,290.00)                      |                             |
| ► <u>Request Date</u>                                                  | Feb 24                                              | Sample Member 1                                                                    | ECE-SM1-ICID1                                         | Waiting to Submit to Core                  | \$0.00                            | ompleted: Feb 24            |
| ► <u>Start Date</u>                                                    | (Feb 24 2018)                                       | Sample Lab                                                                         |                                                       |                                            | (\$0.00)                          |                             |
| ► <u>Due Date</u>                                                      |                                                     |                                                                                    |                                                       | <ul> <li>Submit</li> </ul>                 |                                   |                             |
| <u>Completed Date</u>                                                  |                                                     |                                                                                    |                                                       |                                            |                                   |                             |
| Apply Filters                                                          |                                                     |                                                                                    |                                                       |                                            |                                   |                             |
| 🔹 Reset Filters                                                        |                                                     |                                                                                    |                                                       |                                            |                                   |                             |
| Create Tab from Filters                                                |                                                     |                                                                                    |                                                       |                                            |                                   |                             |
| Download Results as CSV                                                | J                                                   |                                                                                    |                                                       |                                            |                                   |                             |

- 1. Filters: The filters panel, as discussed further below, is a way to refine your list of requests.
- 2. Request list: This panel displays all (filtered) service requests
- 3. Custom filter tab: A tab created using filter criteria, as discussed in the Create a custom filter section
- 4. Status filter: Provides access to a range of filters based on the status of the request, as discussed further below
- 5. Reload Active Requests: Update the list of service requests (without having to refresh your browser)
- For more information on interacting with requests you have placed check here <a href="https://tinyurl.com/ilabviewrequest">https://tinyurl.com/ilabviewrequest</a>

<sup>•</sup> More Information regarding requesting service can be found under the Requesting Services section here: <u>http://tinyurl.com/useilabcore</u>

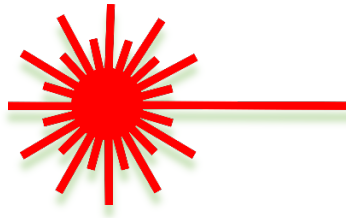

# 10 Símple Clícks to Schedule Tíme on the Flow Cytometer

- 1) Click on the Cleveland Clinic's Intranet homepage http://portals.ccf.org/today
- 2) Click on "All Login Accounts". Click on "iLab" and login using CCF credentials.
- 3) Click on the top left navigation (hamburger) button, click on "Core Facilities" and then "Flow Cytometry".
- 4) Click on the "Schedule Equipment" tab and then choose either the "Cell Sorters" or "Sample Acquisition" tab, depending on your experiment.
- 5) Click on the "View Schedule" tab under the piece of equipment that you plan to use.
- 6) Find the date and time that you plan to request usage. Click and drag on the scheduled day and time to begin the appointment process.
- 7) Create a reservation by completing the necessary information on the reservation form, including your method of payment. Be sure to complete all required fields (marked with an \*).
- 8) For self-use reservations, ensure that "Self-Use" is selected.
- 9) If you require assistance for your reservation, please fill out all pertinent fields to ensure core technician can appropriately assist and ensure that "Assisted Use" is selected.
- 10) Click the "Save Reservation" button to send the reservation request to core personnel.

You will get an email from iLab when your reservation has been approved.

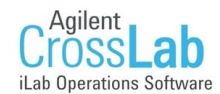

## Start with a link

Using either the link provided you by the core whose site you are trying to access or this link: <u>https://ccf.ilab.agilent.com</u> visit the CCF iLab registration page.

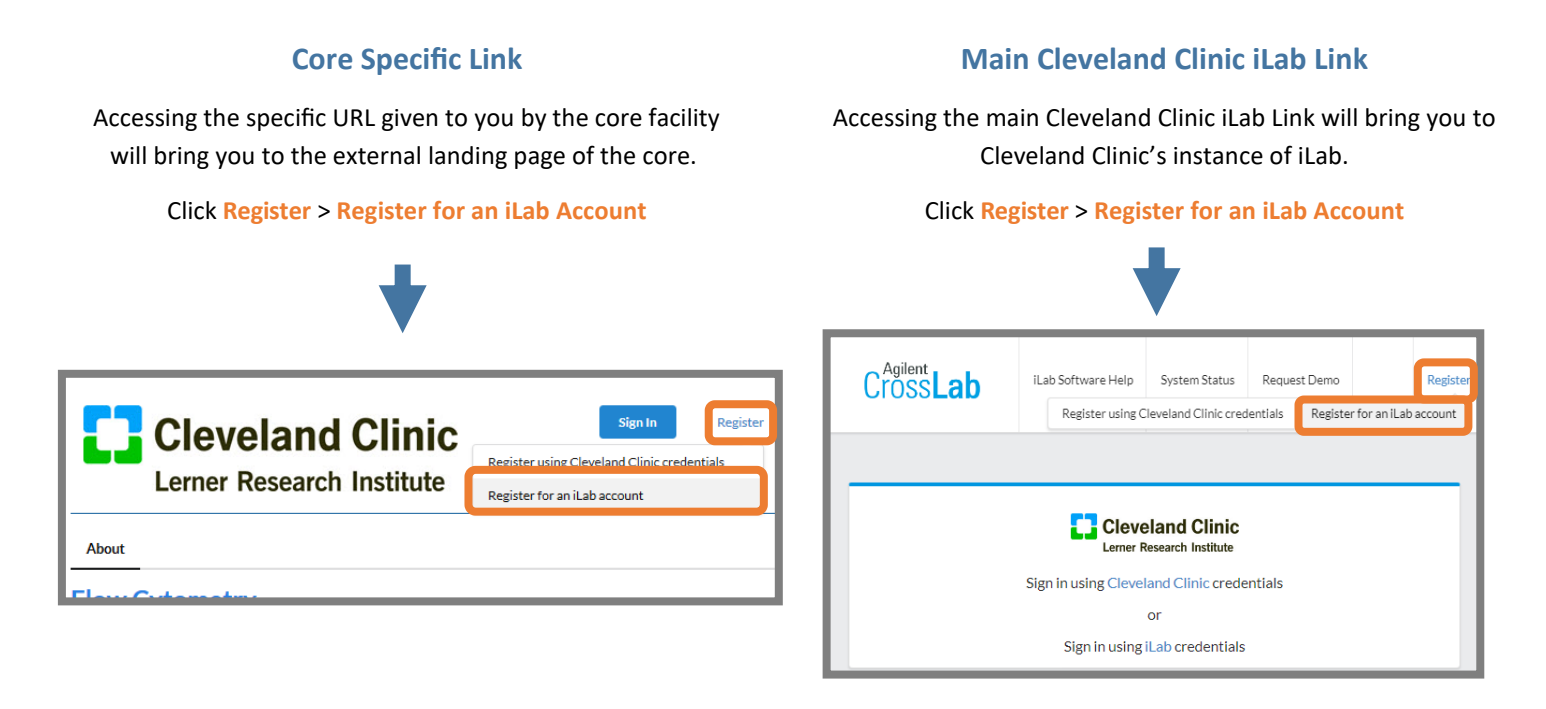

## Step 1

Once you click 'Register', you should see the first step of the Registration interface, where you enter your e-mail address, verify the CAPTCHA requirement and agree to iLab's privacy and security policies.

| Start | Personal Information Group Associations                                           | Billing Information |
|-------|-----------------------------------------------------------------------------------|---------------------|
|       | You are requesting access to the<br>Help Site Documentation Institution's service | e centers.          |
|       | * Please enter your institution email address                                     |                     |
|       |                                                                                   | B                   |
|       | I'm not a robot                                                                   |                     |
|       | I agree with iLab's privacy and security policies                                 |                     |
|       |                                                                                   | Cancel Continue     |

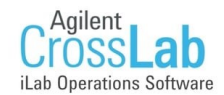

## **Step 2 - Personal Information**

The second step of the process requires you to complete your personal information.

|                                      | Start Personal Information Group Associations Billing                            | ; Information |
|--------------------------------------|----------------------------------------------------------------------------------|---------------|
|                                      | You are requesting access to the<br>Lerner Research Institute's service centers. |               |
|                                      | * First Name                                                                     |               |
|                                      | * Last Name                                                                      |               |
|                                      | Phone Number                                                                     |               |
| *Institution Affiliation             | * I am affiliated with the following institution                                 |               |
| Type the name of the institution for | Please type the name of your institution                                         | *             |
| which you work. (your "Home"         | Institution                                                                      | ٩             |
| institution)                         | Institution (create new)                                                         |               |
|                                      | Others                                                                           |               |
| If your institution's name does not  | Augusta Partner Institutions                                                     |               |
| the "(create new)" ontion            | Carnegie Institution for Science                                                 | ontinue       |
| the (create new) option.             | Dortest Institution                                                              |               |
|                                      | Genologics Clarity LIMS Institution                                              |               |
|                                      | Haka Test Institution                                                            |               |

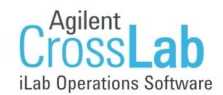

## Step 3—Group Association

The third step prompts you to indicate the Lab/Group you are associated with. You may enter the group name, PI name, or financial approver and the system will search for a group matching that information. If there is no existing Lab/Group (which will be the case if you used the "(create new)" option in step 2), you can use "Create New Group" to create a new Lab/Group.

| Start | Personal Information Group Associations Billing Information                                                                 |
|-------|----------------------------------------------------------------------------------------------------|
|       | You are requesting access to the<br>Institution's service centers.<br>* What lab or research group are you associated with? |
|       | Please type the name of your group 🔹                                                                                        |
|       | Hint: You can also search using your PI or Manager Name                                                                     |
|       | Cancel Back Continue                                                                                                    |

| <b>If Creating</b> | a new | Lab/ | Group |
|--------------------|-------|------|-------|
|--------------------|-------|------|-------|

Provide information for your group's principal investigator.

If there is no Principal Investigator, provide information for the person in your group/organization who should help manage iLab group memberships, assign funds, and approve spending.

| !                      | You have chosen to create a new institutio<br>available. If you think your group and your<br>registered, please return to the Personal In<br>your institution. | n and thus no e<br>institution are<br>nformation step | xisting groups a<br>already<br>o and search for | are      |
|------------------------|----------------------------------------------------------------------------------------------------|-------------------------------------------------------|-------------------------------------------------|----------|
| * What I               | lab or research group are you associated with?                                                                                                    |                                                       |                                                 |          |
| Creat                  | te New Group                                                                                                    |                                                       |                                                 | -        |
| Hint: Yo               | ou can also search using your PI or Manager N                                                                                                    | lame                                                  |                                                 |          |
| * PI's Fir             | rst Name                                                                                                    |                                                       |                                                 |          |
| • PI's La              | ist Name                                                                                                    |                                                       |                                                 |          |
| * PI's Em              | nail Address                                                                                                    |                                                       |                                                 |          |
| PI's Phor              | ne Number                                                                                                    |                                                       |                                                 |          |
| * Is there<br>and sper | e another person in your lab who helps manage l<br>nding approval?                                                                                             | ab memberships                                        | s, fund assignmer                               | nts      |
| No                     |                                                                                                    |                                                       |                                                 | •        |
| * Your G               | Group's Name                                                                                                    |                                                       |                                                 |          |
|                        |                                                                                                    | Cancel                                                | Back                                            | Continue |

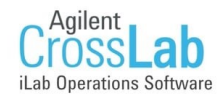

## Step 4—Billing Information

The fourth step may not be required for your "Home" institution, in which case you would have been prompted to complete the process after the "Group Associations" step. However, if Billing Information is required, you will be prompted to complete the following information:

| Start | Personal Information Group Associations                                               | Billing Information           |
|-------|---------------------------------------------------------------------------------------|-------------------------------|
|       |                                                                                       |                               |
|       | You are requesting access to the<br>Help Site Documentation Institution's service cen | iters.                        |
| Bill  | ng information is required for core facilities to be able to charge when nec          | cessary.                      |
|       | Associate new billing address to my account                                           |                               |
| Billi | ng Contact Name                                                                       | + Institution /<br>Department |
| * Bi  | lling Address                                                                         | + Address line                |
| * Ci  | tv                                                                                    |                               |
|       |                                                                                       |                               |
| Stat  | e / Province                                                                          | + Country                     |
| * Zi  | p / Postal Code                                                                       |                               |
|       | Add shipping address if different from billing                                        |                               |
|       | Cancel Bar                                                                            | ck Complete                   |

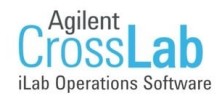

## Step 5— Complete your Registration

After providing all necessary information, you may click the "complete" button to complete your registration.

|                                                                                                    | Cancel Back Complete                                                                                                    |
|----------------------------------------------------------------------------------------------------|----------------------------------------------------------------------------------------------------|
| •                                                                                                    | ¥                                                                                                    |
| Instant access?                                                                                                    | 24 Hours?                                                                                                    |
| If your registration meets the following conditions, it<br>will be completed momentarily, you will receive a<br>confirmation e-mail and the PI and Lab/Group | If the conditions listed to the left are r<br>registration will be manually reviewed by<br>creation (or rejection) may take up t |

- Your "Home" institution already exists in iLab •
- The registration e-mail address matches a known institutional domain

managers will be notified:

The Lab/Group you are registering with already ٠ exists in iLab

not met, your iLab, and account creation (or rejection) may take up to 24 hours.

#### Trouble?

If you have any difficulty with this process, or don't hear from iLab after 24 hours you can contact iLab via the following methods:

E-Mail: ilab-support@agilent.com

Phone: 1-800-690-2957

### Access the Lerner Flow Cytometry Core (CWRU)

• Find the LRI core by signing into iLab, clicking the left navigation (hamburger) button, and clicking Core Facilities. See below.

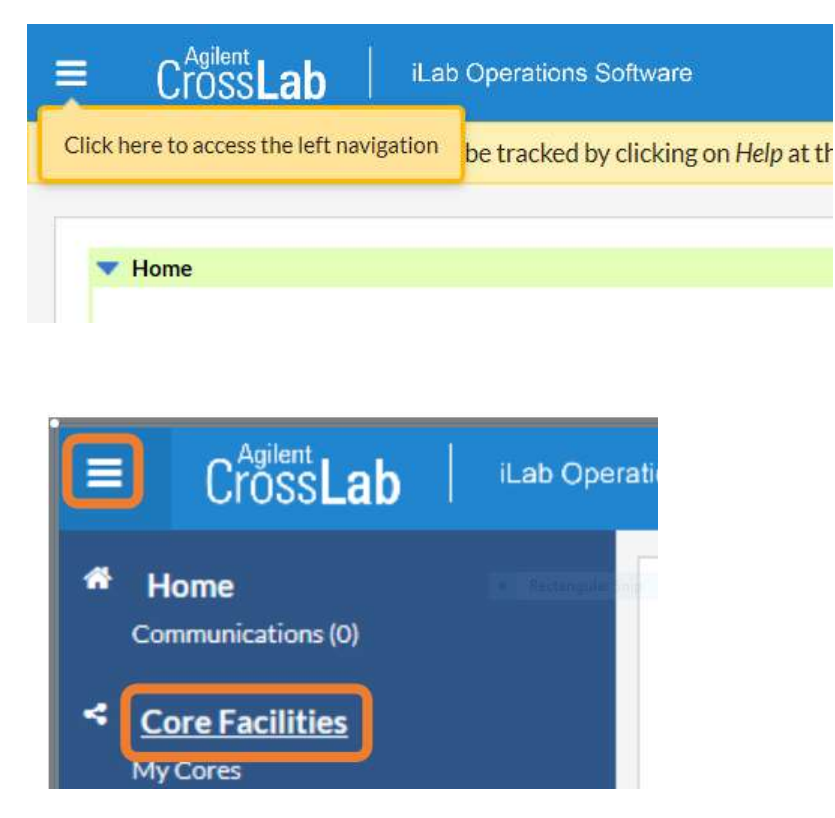

A screen should pop-up and you should be able to click on the View button until "Cores at Partner Institutions" is selected. Then click "here". It will take a minute to load all the partner institution sites. See below.

| Core Facilities |                                     | CASE WE               |                                             |  |
|-----------------|-------------------------------------|-----------------------|---------------------------------------------|--|
|                 |                                     | View                  | Cores at Partner Institutions 🔹             |  |
| Core Name       | <ul> <li>Primary Contact</li> </ul> |                       | Email                                       |  |
|                 | There are no cores associated wit   | h this selection. Cli | k here to view cores at other institutions. |  |

Once the partner institutions pop-up, search for "Lerner". All the core facilities at the Lerner Research Institute will pop up. Click on "Flow Cytometry".

#### **Core Facilities**

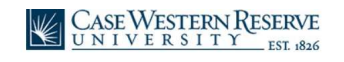

|                                              |                                 | View             | Cores at Other Institutions 🔹 | Lerner Q                     |
|----------------------------------------------|---------------------------------|------------------|-------------------------------|------------------------------|
| Core Name                                    | Primary Contact ©               | Email            |                               | Phone Number                 |
| Lerner Research Institute                    |                                 |                  |                               |                              |
| Clinical Research Unit                       | Latasha Bolden, MHA             | boldenI3@ccf.org |                               | 216-445-8496                 |
| Alcohol Center                               | Megan McMullen                  | mcmullm2@ccf.org |                               | 216-444-8613                 |
| Animal Tumor                                 | Dr. Daniel Lindner              | IIndned@ccf.org  |                               |                              |
| Atrial Fibrillation Innovation Center (AFIC) | Laura Konczos                   | konczol@ccf.org  |                               | 216-445-7006 or 216-312-4421 |
| Biological Resources Unit (BRU)              | Michael Piccirillo              | piccirm@ccf.org  |                               | <u>216-445-5188</u>          |
| BioRobotics and Mechanical Testing (BRMT)    | Robb Colbrunn                   | colbrur@ccf.org  |                               | <u>216-385-5914</u>          |
| Cell Services: Cell and Media Production     | Carmel M. Burns                 | burnsc@ccf.org   |                               | <u>216-444-5814</u>          |
| Computing Services                           | James Feldkircher               | feldkij@ccf.org  |                               |                              |
| Electronics Core                             | Barry Kuban                     | kubanb@ccf.org   |                               |                              |
| Core                                         | Ryan Klatte                     | klatter@ccf.org  |                               | 216-312-0924                 |
| Flow Cytometry                               | Kewal Asosingh, PhD, SCYM(ASCP) | asosink@ccf.org  |                               | 216-444-0891                 |

Once you are in the Flow cytometry page, click on the Schedule Equipment tab and follow the instructions in the "10 Easy Clicks Guide".

| Flow Cytometry                                                                                                    |
|----------------------------------------------------------------------------------------------------|
| About Our Co Schedule Equipment equest Services                                                                                                    |
| Schedule Resources                                                                                                    |
| This page is where anyone may schedule an appointment in the Flow Core.                                                                                                    |
| To schedule with us:                                                                                                    |
| <ol> <li>Please click into an instrument or other service you wish to schedule</li> <li>Drag-and-drop the appropriate time block for the reservation</li> <li>Complete any forms and information needed to schedule the instrument</li> <li>Flow Core personel will then approve or modify</li> </ol>                                                                                                    |
| Cancellations:                                                                                                    |
| <ol> <li>Cancellations should be made 2 hours before the start of the appointment (late cancellations are subject to a fee resulting in 50% of full appointment charge)</li> <li>Cancellations made 15 minutes into the appointment time will be considered late</li> <li>A late or no call/no show appointment will be charged for the full time the appointment is scheduled</li> <li>Please email the flow core directly at FlowCore_LRI@ccf.org to cancel any approved appointments</li> </ol> |
| For any additional questions please email us directly at FlowCore LRI@ccf org.                                                                                                    |
| ► <u>Cell Sorters (2)</u>                                                                                                    |
| Sample Acquisition (4)                                                                                                    |
| Single Cell Capture Genomics (1)                                                                                                    |